Manual de instalación de Moodle en Hosting Gratuito

# I - Funcionamiento del Hosting de 000Webhost

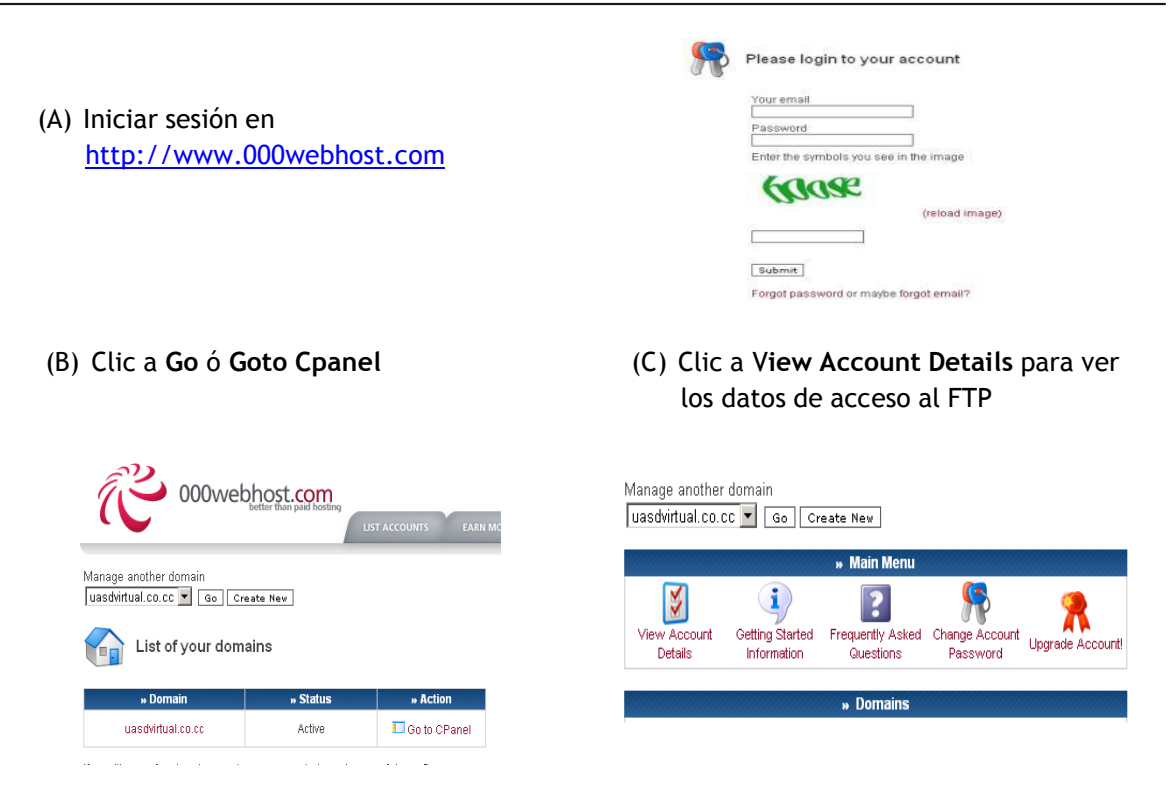

## (D) Esta opción nos muestra los datos que necesitamos para acceder al FTP y los DNS.

# DNS

# Detalles del sitio Web

### Nameserver details (only if you host your own domain)

| ns01.000webhost.com | 208.43.152.32 |
|---------------------|---------------|
| ns02.000webhost.com | 64.120.10.10  |

You can also point your domain ("A" DNS record) to IP 31.170.163.6

# Datos de FTP

| 💐 File Upload Details (learn more) |  |
|------------------------------------|--|
|------------------------------------|--|

| FTP host name           | uasdvirtual.co.cc       |
|-------------------------|-------------------------|
| FTP user name           | a2642637                |
| FTP password            | ****                    |
| File system path        | /home/a2642637          |
| Folder to upload files  | public_html             |
| Forgot FTP password?    | Change account password |
| Recommended FTP clients | SmartFTP or FileZilla   |
| Web File Manager        | Click here              |
|                         |                         |

| Access your website at        | http://uasdvirtual.co.cc     |
|-------------------------------|------------------------------|
| Access your website with www. | http://www.uasdvirtual.co.cc |
| Website IP address            | 31.170.160.82                |
| Server name                   | server18.000webhost.com      |

| » Ac         | count Information       |
|--------------|-------------------------|
| Domain       | uasdvirtual.co.cc       |
| Username     | a2642637                |
| Password     | *****                   |
| Disk Usage   | 111.89 / 1500.0 MB      |
| Bandwidth    | 100000 MB (100GB)       |
| Home Root    | /home/a2642637          |
| Server Name  | server18.000webhost.com |
| IP Address   | 31.170.160.82           |
| Apache ver.  | 2.2.19 (Unix)           |
| PHP version  | 5.2.*                   |
| MySQL ver.   | 5.1                     |
| Activated On | 2012-01-09 08:59        |
| Status       | Active                  |

(A)

Luego de iniciar sesión en 000webhost, dar clic a **Go** al lado del dominio o **GOTO Cpanel.** 

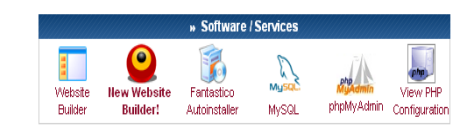

Ir a la sección Software/Services y dar clic sobre MySQL

(B)

|                                                                              | Manage another domain<br>uasdvirtual.co.cc 💌 Go Create New                                                                                                    |  |  |  |
|------------------------------------------------------------------------------|----------------------------------------------------------------------------------------------------|--|--|--|
| Rellenar la casillas:<br>MySQL Database name (nombre de la base de<br>datos) | Manage MySQL Databases MySQL databases MySQL databases are required by many web applications including bulletin boards, content management systems, and others. To use MySQL, you need to create database and user, which will be automatically assigned to this database. Click for phpMyAdmin when database is created. Important: MySQL Host for any database in this account is mysql4.000webhost.com , do not use localhost! Create new database and user |  |  |  |
| <b>MySQL user name</b> (nombre de usuario de la base de datos)               | MySQL database name: a2642637<br>MySQL user name: a2642637<br>Password for MySQL user:<br>Enter password again:                                                                                                    |  |  |  |
| Password for MySQL user (clave de acceso)                                    | Create database                                                                                                    |  |  |  |
|                                                                              | List of your current databases and users:                                                                                                    |  |  |  |
|                                                                              | » MySQL Database » MySQL User » MySQL Host » Action                                                                                                    |  |  |  |
|                                                                              | a2642637_moodle a2642637_moodle mysql4.000webhost.com 🔛 🔒                                                                                                    |  |  |  |
|                                                                              | [ Go Back ]                                                                                                    |  |  |  |
| (C) Dando clic en el candado amarillo al la                                  | do de la base datos podemos cambiarle la clave:                                                                                                    |  |  |  |
|                                                                              |                                                                                                    |  |  |  |

|                                                                                                    | Create Nev                                                                                                    |                                                                                                    |
|----------------------------------------------------------------------------------------------------|----------------------------------------------------------------------------------------------------|----------------------------------------------------------------------------------------------------|
| phpMyAdmin                                                                                                    | Access                                                                                                    |                                                                                                    |
| phpMyAdmin is an open si<br>administration of MySQL o<br>delete/edit/add fielda, even<br>create / drop MySQL datal<br>just created new database<br>working! | ource tool written in PHP i<br>nver the Internet, Currently<br>cute any SQL statement,<br>bases go to MySQL manag<br>i it can take about 1 minu | ntended to handle the<br>it can create/drop/alter ti<br>and manage keys on field<br>tement. Important: if you<br>te until phpfilyadmin start |
| List of current databa                                                                                                    | ises:                                                                                                    |                                                                                                    |
| » MySQL Database                                                                                                    | = MySQL User                                                                                                    | <ul> <li>prpwyAdmin</li> </ul>                                                                                                    |
| a2642637_moodle                                                                                                    | a2042037_moodie                                                                                                    | Enter pripwysamin                                                                                                    |
| Generation Change MySQL user                                                                                                    | password                                                                                                    | Enter popwykamin                                                                                                    |
| Change MySOL user Change MySOL user Select MySQ Enter new password Enter password                                                                           | az642637_moode<br>password<br>IL user: [a2642637_mood<br>ssword: [                                                                              |                                                                                                    |
| azes2p3r_mode<br>Ghange MySQL user<br>Select MySQ<br>Enter new pas<br>Enter password                                                                        | azos2037_module password Luser: a2642637_moo sword:                                                                                             | erner papayaentr                                                                                                    |

# III - Descargar Moodle

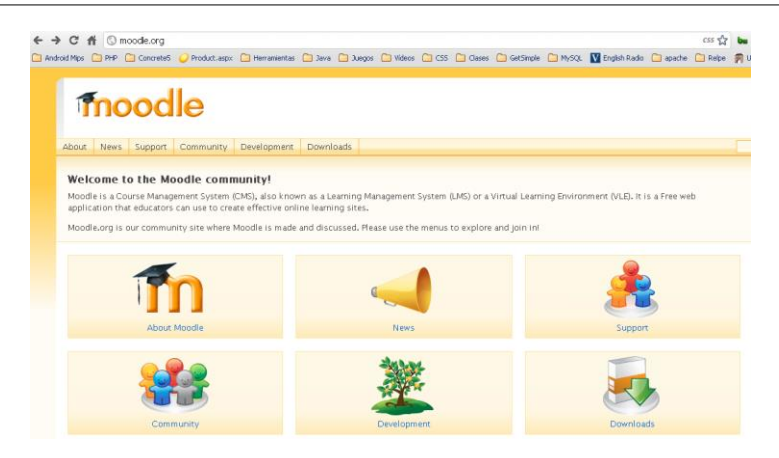

- (A) Ir a http://www.moodle.org y luego a la sección de downloads.
- (B) Seleccionar standard Moodle Packages

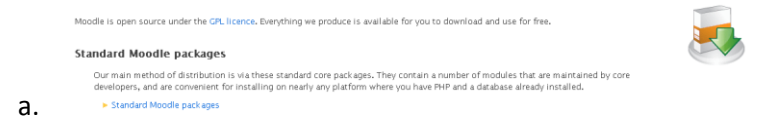

(C) Luego ir hacia Moodle 1.9.16+ y descargar ese paquete debido a que el hosting de 000Webhost no soporta la versión 2.0 de Moodle. Descargar en el enlace: <u>http://download.moodle.org/download.php/stable19/moodle-latest-19.zip</u>

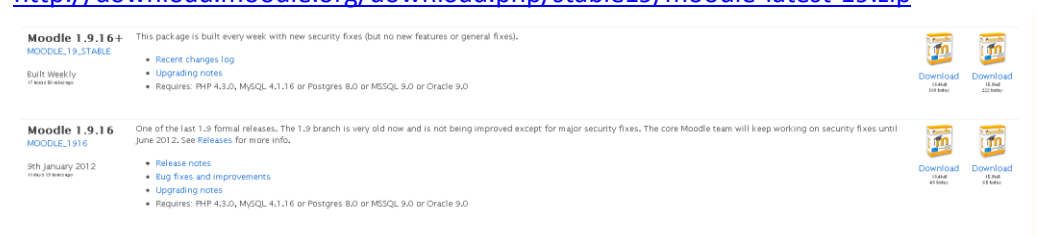

(D) Descomprimir el archivo descargado y luego utilizando filezilla subirlo el contenido de la carpeta Moodle al hosting de 000Webhost, con los datos de FTP dados anteriormente.

(A) Ejecutar el Filezilla una vez instalado.

En **Servidor** colocar el nombre del dominio registrado en co.cc. En **usuario** colocar el user name que aparece en datos ftp y su **contraseña** de 000Webhost en la casilla correspondiente.

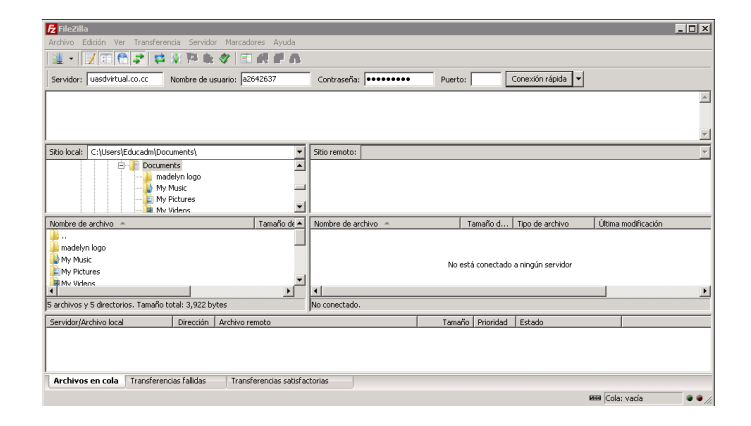

(B) Nos dirigimos a la carpeta de nuestro disco duro en donde se descomprimió el Moodle.

| 🔁 a2642637@uasdvirtual.co.cc - FileZilla                                                                                                    |                             |                                 |               |             |                    |                          | _ D × |
|----------------------------------------------------------------------------------------------------|-----------------------------|---------------------------------|---------------|-------------|--------------------|--------------------------|-------|
| Archivo Edición Ver Transferencia Servidor                                                                                                    | Marcadores Ayuda            |                                 |               |             |                    |                          |       |
| 1 🗓 • 📝 🗉 🖨 📰 🛣 🕯                                                                                                    | 🗈 🕂 🖗 📶                     |                                 |               |             |                    |                          |       |
| Servidor: Utsdvirtutil.co.cc Nombre de usu                                                                                                    | ario: a2642637 (            | Iontraseña:                     | Puerto:       | Cor         | exión rápida       |                          |       |
| Comando: MLSD<br>Respuesta: 150 Accepted data connection<br>Respuesta: 226-Options: -a -l                                                                                                    |                             |                                 |               |             |                    |                          | -     |
| Respuesta: 226 6 matches total<br>Estado: Directorio listado correctamente                                                                                                    |                             |                                 |               |             |                    |                          | -     |
| Stio local: C:\Users(Educadm)Documents)                                                                                                    | •                           | Sitio remoto:                   |               |             |                    |                          |       |
| Documents     madelyn logo     My Music     Dy Pictures                                                                                                    | 1                           | æ 🍌 X                           |               |             |                    |                          |       |
| Northere de archives                                                                                                    | Tamaño da 🛛 1               | Nombra da archivo               |               | Tamaño d    | Tino de archivo    | Última modificación      | Dar   |
|                                                                                                    | [ Tanano do Tit ] T         |                                 |               | Tana to ann | 190 00 0 0 0 0 0 0 | Come mode codes          |       |
| adelyn logo                                                                                                    | F                           | moodiedata                      |               |             | File folder        | 15/01/2012 07:04:52 p.m. | 077   |
| My Music                                                                                                    | F                           | public_html                     |               |             | File folder        | 14/01/2012 08:49:32 a.m. | 075   |
| My Pictures                                                                                                    |                             | .ftpquota                       |               | 15          | FTPQUOTA File      | 14/01/2012 02:33:01 p.m. | 060   |
| Hy Videos                                                                                                    | F                           | DO_NOT_UPLOAD_HERE              |               | 0           | File               | 09/01/2012 10:59:14 a.m. | 064   |
| 🇼 pruebas                                                                                                    | F                           |                                 |               |             |                    |                          |       |
| dave concrete.bit                                                                                                    | 106 T                       |                                 |               |             |                    |                          |       |
| No. Contraction of the second second | 2,042 F                     |                                 |               |             |                    |                          |       |
| @_desktop.ini                                                                                                    | 402 (                       |                                 |               |             |                    |                          |       |
| info.php                                                                                                    | 76 F                        |                                 |               |             |                    |                          |       |
| i quita a site-migration.tut                                                                                                    | 1,296 1                     |                                 |               |             |                    |                          |       |
| •                                                                                                    | •                           | 4                               |               |             |                    |                          |       |
| S archivos y S directorios. Tamaño total: 3,922 byte                                                                                                    | 15                          | 2 archivos y 2 directorios. Tam | año total: 15 | bytes       |                    |                          |       |
| Servidor/Archivo local Dirección 4                                                                                                    | echivo remoto               |                                 | Tamaño        | Prioridad E | stado              |                          |       |
| Archivos en cola Transferencias falidas                                                                                                    | Transferencias satisfactori | as                              |               |             |                    |                          |       |
|                                                                                                    |                             |                                 |               |             |                    | Come Color marie         |       |

(C) Se selecciona el contenido de la carpeta **Moodle** y le da un clic derecho y se selecciona la opción del menú subir, para subirlos en la carpeta public\_html y esperar que suban todos.

| azerzes nyuakovirtual cult - Piezilia                                      |                                                                       |
|----------------------------------------------------------------------------|-----------------------------------------------------------------------|
| Archivo Edición Ver Transferencia Servidor Marcadores Ayuda                |                                                                       |
| 월 -   📝 🗉 🛱 🖉 🛱 🖗 🐨 😥 🖓 🏘                                                  |                                                                       |
| Servidor: usidvirtual.co.cc Nonibre de usuario: \$2542637                  | Contraseña: •••••••• Puerto: Conexión rápida •                        |
| Comando: MLSD<br>Instrumentar, 150 Accepted data conception                |                                                                       |
| Respuesta: 226-Options: -a-I                                               |                                                                       |
| Respuesta: 226-2 matches total<br>Estado: Directorio listado correctamente |                                                                       |
| Stolarst Cili Serdif du adsilino methimorde istest-20 morde)               | Stin remotes In the time                                              |
| Documents                                                                  | - B-1                                                                 |
| 🛁 madelyn logo                                                             | 7 moodedata                                                           |
| moode-latest-20                                                            | public_html                                                           |
| No Musir                                                                   | -                                                                     |
| Nonbre de archivo - Tamaño de .                                            | Nombre de archivo      Tanaño d Tipo de archivo Última modificación P |
|                                                                            |                                                                       |
| admin                                                                      |                                                                       |
| auton<br>Bachum                                                            | Listado del directorio vacio                                          |
| blods                                                                      |                                                                       |
| blog                                                                       |                                                                       |
| celender 🕈 Subir                                                           |                                                                       |
| Añadr archivos                                                             | a cola                                                                |
| Abr                                                                        |                                                                       |
| Berrol Essin                                                               |                                                                       |
| Crear directorio                                                           |                                                                       |
| Seleccionado 16 archivos y 39 directorios. Tamaño tol Actualizar           | vecio.                                                                |
| Servidor/Archivo local Dirección An Borrar                                 | Tamaño Prioridad Estado                                               |
| Renombrer                                                                  |                                                                       |
|                                                                            |                                                                       |
|                                                                            |                                                                       |
| Archivos en cola Transferencias falidas Transferencias satist              | torias                                                                |
|                                                                            | / 🛲 Cola: vacia 🖉 🖉                                                   |

- (A) En su navegador escribir el nombre del su dominio por ejemplo nombre.co.cc y seguir las instrucciones.
  - (B) Seleccionar el idioma
     Español Internacional
     (es).
  - (C) Comprobar que el servidor reúna los requisitos de Moodle

| (D) Confirmar las rutas |
|-------------------------|
| (dejar tal cual se      |
| muestra)                |

- (E) Seleccionar MySQL y
   completar con los datos
   de la Base de Datos
   (ver punto II de este
   manual)
- (F) Comprobaciones finales.

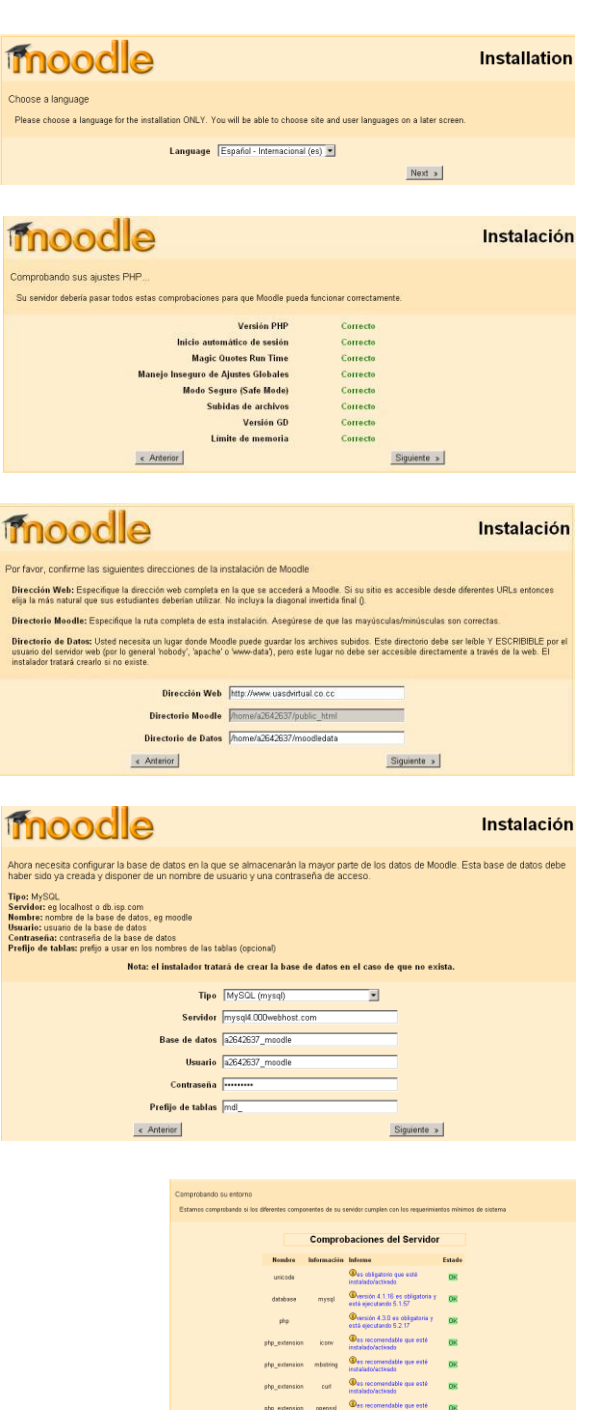

ctype

- moodle (G) Dar clic en Descargar Instalación paquete de idioma argar su paquete de idioma y continuar con el proceso de instalación en ese idioma Español. Luego de Si no es posible la descarga el proceso de instalación continuará en inglés (una vez que la instalación haya finalizado, tendrá la oportunidad de descargar e instalar otros idiomas adicionales). concluida la descarga Descargar el paquete de idioma "Español - Internacional (es)" « Anterior Siguiente » en siguiente. Licencia GPL Licencia GPL Moodle - Modular Object-Oriented Dynamic Learning Environment Copyright Copyright (C) 2001-2004 Martin Dougiamas (http://dougiamas.com)
- Este programa es software gratuito; usted puede redistribuirlo ylo modificario bajo los términos de GNU General Public License según la publicación de The Free Software Foundation; incluso la versión 2 o alguna posterior. El programa se distribuye en la conflanza de que resulte útil, pero SIN GARANTIA ALGUNA; incluso la garantia implicada en DISTRIBUCIÓN MECANTL o AUSTE À UN PROPÓSITO PARTICULAR. Vea la Licencia Pública General GNU para más detalles: http://www.gnu.org/copyleft/gpi.html ¿Ha leído y comprendido los términos y condiciones? Si No (H) Aceptar instalación (I) Dar clic a continuar en D() La base de datos se ha actualizado satisfactoriamente cada pantalla si todo Continuar está en orden. Información de la versión Información de la versión Moodle 1.9.16+ (Build: 20120112) Si desea información sobre esta versión de Moodle, por favor vea Release Notes E Operación no stendida
- (J) Crear cuenta de administrador.Importante.

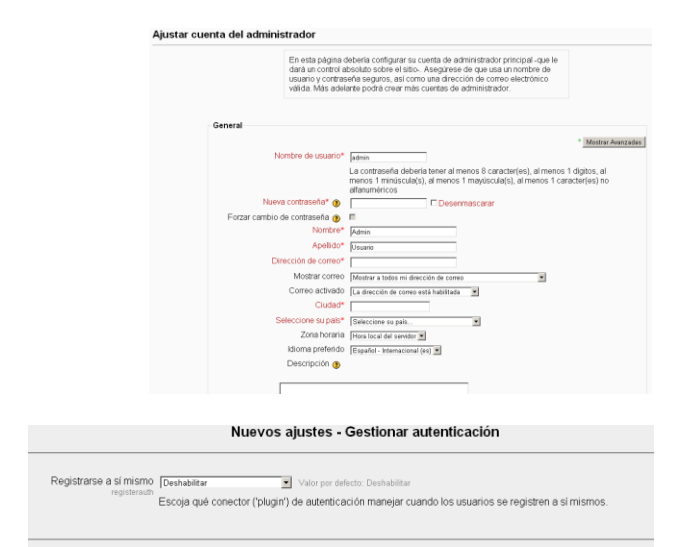

Continuar

(K) Completar la Nuevos ajustes - Ajustes de portada instalación con el Nombre completo del sitio Aula Virtual de Prueba UASD Virtual nombre del nuevo sitio Nombre corto para el sitio UASD Vir (una palabra) Web instalado y su descripción. Descripción de la página principal Esta descripción del sitio aparecerá en la página de portada Aula Virtual de Prueba UASD Virtual (L) Cambiar la apariencia No edición de bloques istración del sitio de Moodle: Temas Tema Administración del sitio Aula Virtual de Prueba chameleon UASD Virtual  $\rightarrow$  Apariencia  $\rightarrow$  Vista previa
 Información A dmin TTes UASD Virtual de Prueba > Temas > Vista pr Selector de temas  $\rightarrow$  y Elegir chameleon Elegir (sobre el tema cornflower que más le guste). UASD Virtual de Prueba 🕨 Temas 🕨 Vista previa Elegir Buscar custom\_corners Vi Pa Write a conce paragraph has this source is

Solo resta crear los cursos, usuarios y subir los contenidos

(actividades y recursos de cada curso)

Elegir